2065:1

| Admin 💙 | Grundskola 🛛 💙   |
|---------|------------------|
| Lärare  | Gymnasium 💙      |
| Elev    | Förskola/fritids |
| VH      |                  |

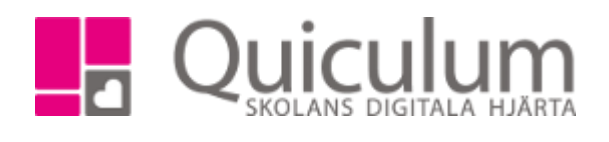

Betygsexporter – Elevadministration

## Kursbetyg – betyg för elev/enskild kurs.

I Elevadministration:

- 1. välj klass eller grupp
- 2. listtyp: "Har kurs"
- 3. Välj aktuell kurs.
- 4. Sök
- 5. Markera aktuella elever och klocka på exportknappen.
- 6. Välj sen "Skriv ut kursbetyg"
- 7. För valda elever genereras nu ett betyg i vald kurs.

## Betygskatalog klass/kurs

I Elevadministration:

- 1. Välj klass eller grupp
- 2. Listtyp: "Har kurs"
- 3. Välj aktuell kurs
- 4. Sök
- 5. Markera aktuella elever och klocka på exportknappen.
- 6. Välj "Skriv ut betygslista"
- 7. Nu genereras en lista över klassen/gruppen och betygen i vald kurs.

## Terminsbetyg

I Elevadministration

- 1. Välj klass
- 2. Sök (behöver ej välja någon listtyp)
- 3. Markera aktuella elever och klocka på exportknappen.
- 4. Välj export, t ex "Terminsbetyg grundskolan"
- 5. Ange eventuellt alternativt utfärdandedatum och undertecknare. Om fälten lämnas tomma blir det dagens datum och rektors (skolenhetens) namn.
- 6. Klicka på PDF alt PDF (test)
- 7. Nu genereras betygsdokumenten.

| manusgranskning      |                                  |  |
|----------------------|----------------------------------|--|
| Engelska             |                                  |  |
| 🗅 Pdf                |                                  |  |
| Pdf (test)           |                                  |  |
|                      |                                  |  |
| Datum för utfärdande | Av rektorn delegerad underskrift |  |
| 2018-12-10           |                                  |  |

AdminGrundskolaLärareGymnasiumElevFörskola/fritidsVH

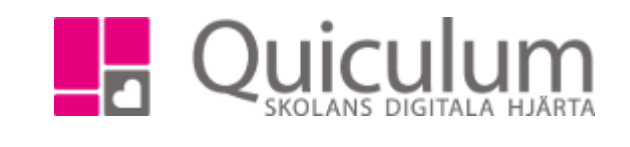

## Betygskatalog klass/alla betyg

I Elevadministration:

- 1. Välj klass
- 2. Sök (behöver ej välja någon listtyp)
- 3. Markera aktuella elever och klocka på exportknappen.
- 4. Välj "SCB Betyg åk 9 med betygspoäng" för klasser 7-9, "SCB Betyg åk 6 med betygspoäng" för åk 6
- 5. Välj "CSV" (Excel)
- 6. Nu genereras en excelfil med alla valda elever och alla deras betyg.